## 本機で録音した音楽データを再生する

## アルバム・曲の情報を編集する

| <b>1 MEMOR</b>                                                                                                    | Y MUSIC for SD編集画面                |                                                                                           |                                                                                                    |                                                                                                    |                                                                             |                     |  |
|----------------------------------------------------------------------------------------------------|-----------------------------------|-------------------------------------------------------------------------------------------|----------------------------------------------------------------------------------------------------|----------------------------------------------------------------------------------------------------|-----------------------------------------------------------------------------|---------------------|--|
|                                                                                                    |                                   | 項 目 操 作                                                                                   |                                                                                                    | F                                                                                                    |                                                                             |                     |  |
| 2 アルバムを保9<br>アルバムから探す場合                                                                                                    |                                   | アルバム名を変更する                                                                                | アルバムを選ぶ                                                                                                    | <b>アルバム名を入力し、完了を選ぶ</b> <ul> <li>● 全角16文字(半角32文字)まで</li> </ul>                                                                                                    |                                                                             |                     |  |
| アルハ                                                                                                    | ばん<br>を選ぶ                         | アルバムのアーティスト名を変更する                                                                         | アルバムアーティスト<br>を選ぶ                                                                                           | マニュアル入力する<br>を選ぶ                                                                                                    | アーティスト名を入力し、<br><b>完了</b> を選ぶ                                               |                     |  |
| アーティン 1 アーティン                                                                                                    | スト名から探す場合<br>マスト <mark>を選ぶ</mark> |                                                                                           |                                                                                                    | リストから選択する                                                                                                    | <ul> <li>全角16文字(半角32文字)ま</li> <li>リストからアーティストを選ぶ</li> </ul>                 | Č                   |  |
| 2 リスト                                                                                                    | からアーティストを選ぶ                       | アルバムのジャンルを変更する                                                                            | ジャンル を選ぶ                                                                                                    | アルバムのジャンルを選ぶ                                                                                                    |                                                                             | _                   |  |
| ジャンルから探す場合<br>1 <mark>ジャンル</mark> を選ぶ<br>2 リストからジャンルを選ぶ                                                                                                    |                                   | ア アルバム情報を再更新する<br>● アルバムと曲のタイトル情報が更新され<br>ます。<br>を                                        | 再更新を選ぶ                                                                                                    | (複数の候補がある場)<br>リストからアルバム名                                                                                                    | 合のみ)<br>音のみ)<br>各選ぶ を選ぶ                                                     |                     |  |
|                                                                                                    |                                   |                                                                                           | ●タイトルが付与されて                                                                                                 | <ul> <li>タイトルが付与されていないアルバムの場合</li> <li>タイトル情報を更新(P.112)すると、その内容に更新されます。</li> <li>誤ったタイトルが付与されているアルバムの場合</li> <li>リストに正しいアルバム名があれば、それを選んで付与することができます。</li> <li>を選ぶ</li> </ul>                                                                                                    |                                                                             |                     |  |
|                                                                                                    |                                   |                                                                                           | タイトル情報を更新(P.1)<br>● <b>誤ったタイトルが付与</b><br>リストに正しいアルバム                                                        |                                                                                                    |                                                                             |                     |  |
| 3 アルバム                                                                                                    | の情報を編集する場合                        |                                                                                           | リストに正しいアルバムタイトル情報を更新(P.1                                                                                    | ム名がない場合には、一/<br>12)してください。                                                                                                    | 度アルバム情報を削除(下記)して                                                            |                     |  |
| アルバムを選ぶ→右記へ<br>●アルバム修正画面が表示されます。<br>アルバム修正 原る<br>アルバム ESI<br>アルバム ESI<br>アルバム・ESI<br>アルバム・ESI<br>アルバム・ESI<br>アンバレーマント<br>マックトローマーマーマーマーマーマーマーマーマーマーマーマーマーマーマーマーマーマーマ |                                   | ි<br>බ                                                                                    | お知らせ                                                                                                    | <ul> <li>お知らせ</li> <li>・地図の年度更新を行うと、本機のGracenoteデータベースが更新されます。タイトルが付与されていなかったり、誤ったタイトルが付与されているアルバムは、年度更新後にアルバム情報を再更新すると、正しいタイトルが付与される場合があります。(年度更新版地図については、販売店にお問い合わせください。)</li> <li>アルバムまたは曲のどちらか一方のみのタイトル情報を更新することはできません。</li> <li>●手動で編集したタイトルは、録音時に自動で付与されたタイトルに戻ります。</li> </ul> |                                                                             |                     |  |
|                                                                                                    |                                   |                                                                                           | <ul> <li>地図の年度更新を行うとが付与されていなかったにアルバム情報を再更新更新版地図については、現</li> <li>アルバムまたは曲のどち</li> <li>手動で編集したタイトル</li> </ul> |                                                                                                    |                                                                             |                     |  |
| 曲の情報                                                                                                    |                                   | <b>アルバムの情報を削除する</b> <ul> <li>● 誤ったタイトルが付与されたアルバムの</li> <li>タイトル様報を再新(P112)する場合</li> </ul> | <mark>削除</mark> を選ぶ                                                                                         | はいを選ぶ                                                                                                    | · · ·                                                                       |                     |  |
| 1 アルノ                                                                                                    | <b>ベム修正画面</b> (上記)から              | 一度アルバム情報を削除してください。                                                                        |                                                                                                    |                                                                                                    |                                                                             |                     |  |
| トラッ                                                                                                    | クを修正を選ぶ                           |                                                                                           |                                                                                                    |                                                                                                    |                                                                             | Ċ                   |  |
| 2 曲を選ぶ→右記へ<br>●トラック修正画面が表示されます。<br>トラック修正画面が表示されます。<br>トラック HIGMAY<br>トラック HIGMAY<br>トラック HIGMAY<br>テック HIGMAY<br>テックアーナ(スト O☆/1ンド<br>元7                             |                                   | 項 月                                                                                       |                                                                                                    | 操作                                                                                                    |                                                                             |                     |  |
|                                                                                                    |                                   | 曲<br>曲名を変更する<br>の<br>情                                                                    | <b>トラック</b> を選ぶ                                                                                             | <ul> <li>曲名を入力し、完了を選ぶ</li> <li>● 全角16文字(半角32文字)まで</li> </ul>                                                                                                    |                                                                             |                     |  |
|                                                                                                    |                                   | 報<br>を<br>編<br>集<br>す                                                                     | トラックアーティスト<br>を選ぶ                                                                                           | マニュアル入力する<br>を選ぶ                                                                                                    | <ul> <li>アーティスト名を入力し、</li> <li>完了を選ぶ</li> <li>● 全角16文字(半角32文字)まで</li> </ul> | <b>完了</b><br>で<br>で |  |
|                                                                                                    |                                   | 3                                                                                         |                                                                                                    |                                                                                                    |                                                                             |                     |  |

## お知らせ

- ●タイトル情報を編集しても、本機のGracenoteデータベースは更新されません。 そのため、SDメモリーカードに録音したアルバム・曲情報は更新されますが、CD再生時は編集されていない情報が表示されます。
- 110

リストから選択する

を選ぶ

リストからアーティストを選ぶ